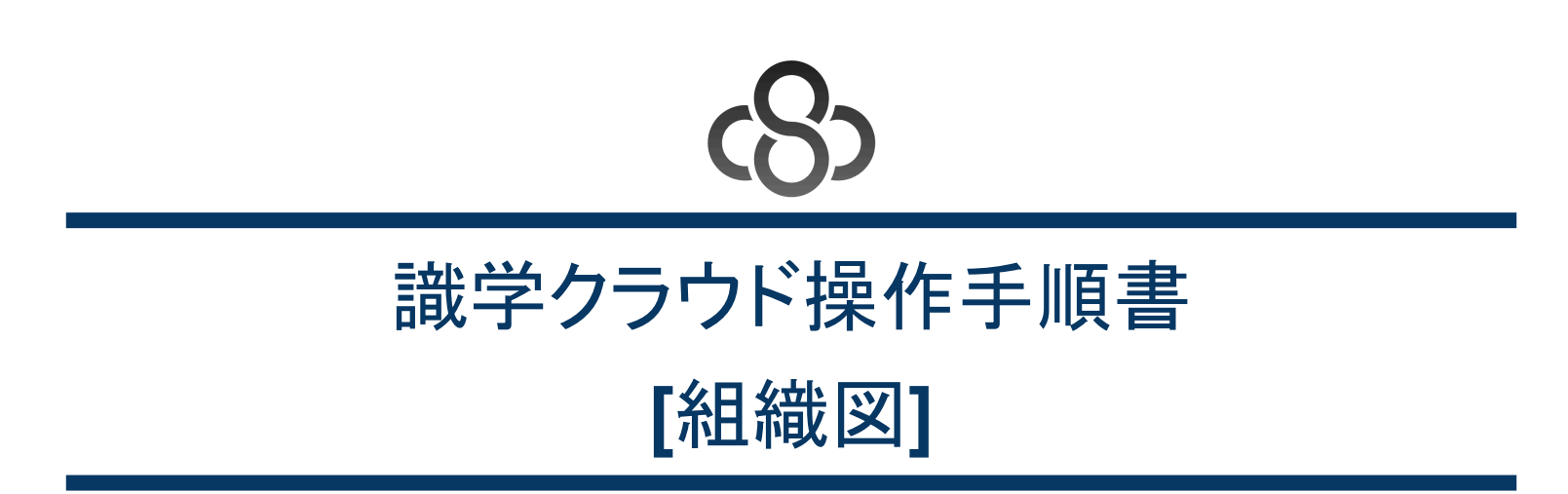

株式会社識学 Mail: <u>service@shikigaku.com</u>

## 1. はじめに

- 1.1. 概要
- 1.2. 前提となる識学クラウド全体の設定
- 1.3. 各権限でできること

## 2. 組織図を利用する

- 2.1. 組織図を作成する(管理者作業)
- 2.2. 組織図を複製する(管理者作業)
- 2.3. 組織図を印刷する(管理者作業)※PDF出力も可能

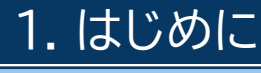

1.1. 概要

「組織図」機能により、貴社の組織構造を一つの表で可視化することが可能となります。

#### 1.2. 前提となる識学クラウド全体の設定

- 「組織図」を利用するには、事前に識学クラウドの「初期設定」が必要です。
   識学クラウド「初期設定」の手順は、操作手順書(初期設定)をご覧ください。
- ユーザー登録→メニューの割り当てまで設定したら、次の作業に進んでください。

## 1.3. 各権限でできること

| 各権限の機能       | システム管理者 | コンテンツ管理者 | 一般ユーザー | 採用候補者 |
|--------------|---------|----------|--------|-------|
| 組織図の作成・編集・削除 | 0       | 0        |        |       |
| 組織図の閲覧       | 0       | 0        | 0      |       |

- システム管理者:組織図の作成・修正・削除、公開設定などすべての操作が可能です。
- コンテンツ管理者:組織図の作成・修正・削除、公開設定などすべての操作が可能です。
- 一般ユーザー:公開された組織図の閲覧のみ可能です。
- 採用候補者:操作・閲覧権限はありません。

# 2. 組織図を利用する

2.1. 組織図を作成する(管理者作業)

組織図を作成する操作手順です。

1. ホーム>「管理画面」>「組織図管理」をクリック

| 🔒 ቱ–ዋ         | 答理面面                        |                       |                  |  |
|---------------|-----------------------------|-----------------------|------------------|--|
| 🔦 一般画面へ       | 自任回回                        |                       |                  |  |
| こ 組織図管理       | メニュー ② 各メニュー                | メニュー ② 各メニューの機能について   |                  |  |
| ∧↗ 識学サーベイ管理 ~ |                             |                       |                  |  |
| ● 理論学習管理 ~    | 品                           | ~                     | $\triangleright$ |  |
| 🔓 評価・査定管理 🛛 🗸 | 組織図管理                       | 組織図管理 選挙サーベイ管理 理論学習管理 |                  |  |
| ◆。組織の設定 ∨     |                             |                       |                  |  |
| 🕏 フェーズ診断      | お知らせ・アップデート情報               |                       |                  |  |
|               | <b>建装</b> 更新日:2024/12/26(木) |                       |                  |  |
|               | 識学クラウド 不具合解消のお知             | 1らせ(メニューの割り当て)        |                  |  |

2. 「新規作成」ボタンをクリック

| ♠ ホーム           |   | ホーム / 組織図管理 |        |         |    |
|-----------------|---|-------------|--------|---------|----|
| 🔦 一般画面へ         |   | 組織図管理       |        |         |    |
| ■■ 組織図管理        |   |             |        | -       |    |
| -<br>→ 満学サーベイ管理 | ~ |             | 新規作成   |         |    |
| • 理論学習管理        | ~ |             | タイトル 🖕 | ステータス 👙 | 編集 |

3. 「タイトル」という入力欄に、作成する組織図のタイトルを入力する

| く 組織図管理 タイトル 2025年1月末付け |                      | ⑦ 相関図ご利用方法 ● 印刷 264元3 |
|-------------------------|----------------------|-----------------------|
| ▲ 稿の名前 ×                |                      | タユーザー名 検索             |
|                         | ←→ ◎ 時の名前 × 8.8 #### | <ul> <li></li></ul>   |

|          | () 兼任                                |
|----------|--------------------------------------|
|          | 就業状況                                 |
| A ##2530 | <ul> <li>全て 〇 在籍中 〇 採用候補者</li> </ul> |
|          | 名前リフトを対応する箇所にドラッ                     |
|          |                                      |

4. 組織図を、上層から順番に作成する

「格の追加」ボタンをクリックし、表示されるボックスに設定したい格の名称を入力する ※格とは:組織における位置、階層のこと(例:代表取締役、部長クラス、課長クラスなど) ※「格の追加」をクリックして表示された入力ボックスの右側にある×印で格の削除が可能です。格を削除すると、組織の 箱も削除されるので、ご注意ください。

| く 組織図管理 タイトル (例) 2025年01月17日付け組織図 |                  | ◎ 組織國ご利用方法 ● 印刷 差し替える                                                                                                    |
|-----------------------------------|------------------|----------------------------------------------------------------------------------------------------|
| △ 代表取得段 ×                         | ←→ ● ₩05# × K# + | ○ ユーザー名         検索           ● 単二         ● 全工         ● 全工           ● 全工         ● 全工         ● 全工           ● 全工         ● 全工         ● 全工           ● 全工         ● 全工         ● 全工           ● 全工         ● 全工         ● 全工           ● 全工         ● 全工         ● 全工           ● 全工         ● 全工         ● 全工           ● 全工         ● 全工         ● 企工           ● 全工         ● 企工         ● 企工 |

5. 「箱を追加」ボタンをクリックし、「箱」と表示されているボックスに対象の部署名・部門名・課名などを入力する 例:営業本部、人事部、経理課など ※箱の右上の×印で箱の削除が可能です。

| く 組織図管理 タイトル (例) 2025年01月17日付け組織図 | ©.# | 激励ご利用方法 長 印刷 差し替える                                                                                                    |
|-----------------------------------|-----|----------------------------------------------------------------------------------------------------|
| ▲代表助编辑 ×                          |     | Pユーザー名         検索           配置         ⑥全て、○未起量         ② 配置為み           ●金て、○未起量         ○ 配置為み           ●単任         印文北駅           ●金て、○古時中         ○月用点場着           名州リストを対応する副所にドラッ |

6. 編集画面右側に、識学クラウドに登録されているユーザーが表示されているので、ユーザーを対象の箱の「名前」の「+」 マークヘドラッグアンドドロップして当てはめる

必要に応じて、「名前」の右側にある「肩書き」に役職名を入力する

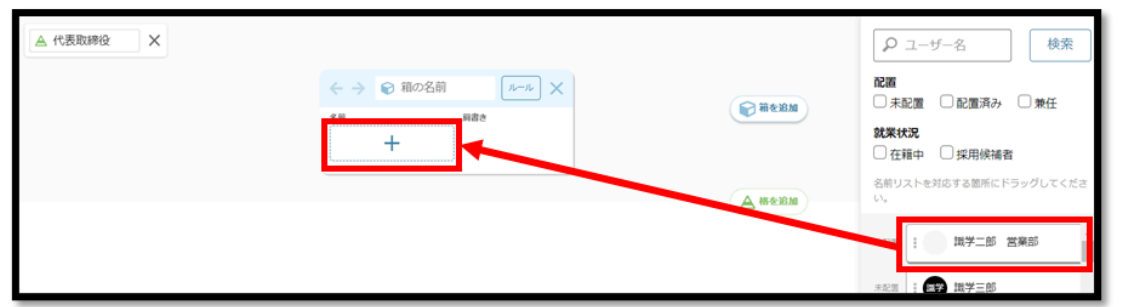

7. 上層の格・箱が作成出来たら、下層の格・箱を作成する(ここまでの作業を繰り返す)

| 作成時のポイント          |                                                                         |  |  |
|-------------------|-------------------------------------------------------------------------|--|--|
| 部下に対して上司は一人のみ設定する | 自分の評価者を明確にするため、一人にする                                                    |  |  |
| 役割が「監督」か「主将」かを決める | 部下がいない肩書きのみの役職者(主任・係長な<br>ど)は、「主将」として社員と同列扱いする                          |  |  |
| 「高さ」を合わせる         | 部長・課長・室長などの役職が、それぞれどの位置<br>なのかを明確にし、「高さ」を整理する<br>例:部長・本部長→部長格、課長・室長→課長格 |  |  |

【補足事項】

①人数が多い場合は、ユーザーの検索ボックスがあるので、対象ユーザーの名前を入力して検索が可能です。
 ②「配置」、「就業状況」項目の各チェックボックスにチェックを入れると、該当するユーザーを絞り込んで表示させることが可能で

す。

| 各項目  | の種類         |
|------|-------------|
| 配置   | 未配置、配置済み、兼任 |
| 就業状況 | 在籍中、採用候補者   |

| 1     |                              |
|-------|------------------------------|
| ₩     | 配置<br>□ 未配置 □ 配置済み □ 兼任      |
| 2     | <b>就業状況</b> 在籍中 探用候補者        |
| 人格を追加 | 名前リストを対応する箇所にドラッグしてくださ<br>い。 |
|       | 未配置 調学二郎 営業部                 |
|       | 未配置 : (要) 職学三郎               |
|       | 未記園 該学四郎                     |
|       | 未配置 : (1) 職学五郎               |

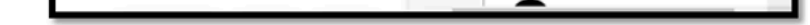

8. 下層の格・箱が作成出来たら、対象となる上層の箱に表示されている「繋げる」ボタンをクリック

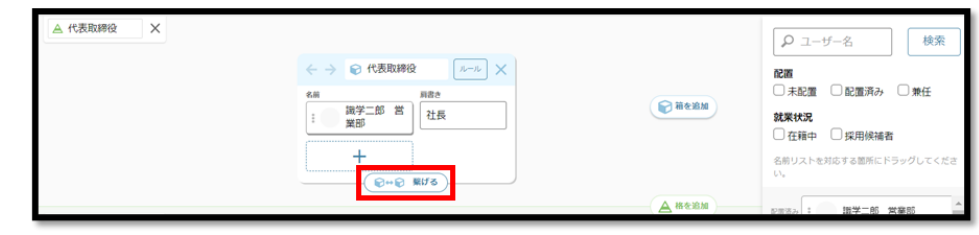

9. 作成した下層の箱が表示されるので、対象となる箱を選択し、「完了」ボタンをクリック ※この操作によって箱がつながります。

| 箱を繋げる                         |   |  |
|-------------------------------|---|--|
| ◎ 代表取締役                       |   |  |
| 繋げる箱を選択してください。                | _ |  |
| ▲ 部長クラス                       |   |  |
| ② 営業部 ◎ 经営管理部 ② 数选部           |   |  |
| ▲ 課長クラス<br>会 営業1課 会 総務課 会 数选課 | - |  |
|                               |   |  |
| 開じる 売了                        |   |  |

## 10.対象の箱と箱がつながっていることを確認する ここまでの手順と同じ要領で、他の部署・部門も作成を行う ※作成した組織図は自動保存されます。

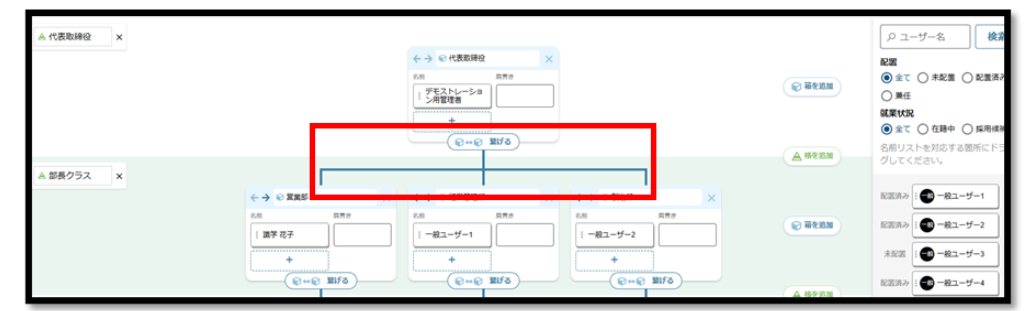

# 11. 作成が終了したら、画面右上の「差し替える」ボタンをクリック

「組織図を差し替えます。よろしいですか?」というメッセージが表示されるので、問題がなければ再度表示された「差し替える」ボタンをクリックする

※下書きは自動保存されますが、「差し替える」ボタンを押すまでは編集前の組織図が適用され、公開はされません。 ※ホーム>「管理画面」>「組織図管理」画面で対象の組織図の「編集」ボタンをクリックすると、修正・下書きした組織図が 表示されます。

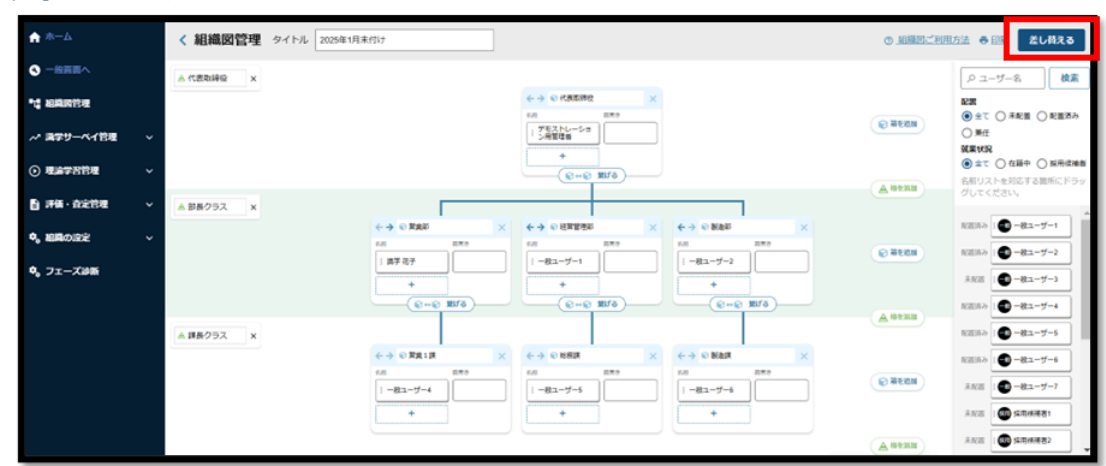

12.ホーム>「管理画面」>「組織図管理」画面で、対象となる組織図の「ステータス」にある下矢印マークをクリックすると、「公開中」と「非公開」が選択可能になるので、公開する場合は「公開中」に設定する ※「公開中」にすると、組織図をメニュー割り当てされた全ユーザーが、対象の組織図を閲覧することが可能です。

| <u>↑</u> ホーム              | ホーム / 組織図管理 |     |
|---------------------------|-------------|-----|
| <ul> <li>一般画面へ</li> </ul> | 組織図管理       | B : |
|                           |             |     |

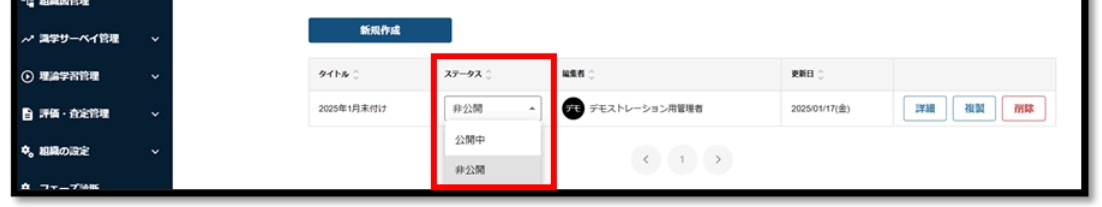

#### 13.以下、組織図完成イメージ図です

| < 組織図管理 タイトル 2025年1月末付け               | t                                                                                                    |                                                                                                    |                                                          | <ul> <li>① 組織図ご利用</li> </ul> | 方法 ● 印刷   差し替える                                                                                                    |
|---------------------------------------|----------------------------------------------------------------------------------------------------|----------------------------------------------------------------------------------------------------|----------------------------------------------------------|------------------------------|----------------------------------------------------------------------------------------------------|
| ▲ 代表取締役 ×                             |                                                                                                    | ←→ € (1,55,342) × 6.01 0.10 0.10 0.10 0.10 0.10 0.10 0.10                                                                                                    |                                                          | S Hound                      | クユーザー名         検索           配置         ① 未必置         ② まて         ○ 未必置         ○ 必置済み           単任          ○ 素て         ○ 点目中         ○ 県用供補書 |
| ▲ 部長クラス ×                             |                                                                                                    | ←→ ◎ 授業管理5 ×                                                                                                    | 4 → 0 Ease                                               |                              | る新り入下を知らする起所に下うり<br>グしてください。                                                                                                    |
|                                       | 州 四天寺<br>  誠学花子                                                                                                    | Cm 第二章     Sm 第二章     Sm 第二章     Sm 1 - 第二章     Sm 1 - 第二章 | C冊 四元の<br>□ 一般ユーザー2                                      | <b>NAME</b>                  | ○ ○ ○ ○ ○ ○ ○ ○ ○ ○ ○ ○ ○ ○ ○ ○ ○ ○ ○                                                                                                    |
| ▲ 課長クラス ×                             | (QHQ MIS)                                                                                                    | €++€ Xifō                                                                                                    |                                                          |                              | REEホン ● 一般ユーザー4 REEホン ● 一般ユーザー5                                                                                                    |
| · · · · · · · · · · · · · · · · · · · | →      ・     ジ 営業1課     ×     ボゥ     ボゥ     ・     ・     ・     ・     ・     ・     ・     ・     ・     ・     ・     ・     ・     ・     ・     ・     ・     ・     ・     ・     ・     ・     ・     ・     ・     ・     ・     ・     ・     ・     ・     ・     ・     ・     ・     ・     ・     ・     ・     ・     ・     ・     ・     ・     ・     ・     ・     ・     ・     ・     ・     ・     ・     ・     ・     ・     ・     ・     ・     ・     ・     ・     ・     ・     ・     ・     ・     ・     ・     ・     ・     ・     ・     ・     ・     ・     ・     ・     ・     ・     ・     ・     ・     ・     ・     ・     ・     ・     ・     ・     ・     ・     ・     ・     ・     ・     ・     ・     ・     ・     ・     ・     ・     ・     ・     ・     ・     ・     ・     ・     ・     ・     ・     ・     ・     ・     ・     ・     ・     ・     ・     ・     ・     ・     ・     ・     ・     ・     ・     ・     ・     ・     ・     ・     ・     ・     ・     ・     ・     ・     ・     ・     ・     ・     ・      ・     ・      ・      ・      ・      ・      ・      ・      ・      ・      ・      ・      ・      ・      ・      ・      ・      ・      ・      ・      ・      ・      ・      ・      ・      ・      ・      ・      ・      ・      ・      ・      ・      ・      ・      ・      ・      ・      ・      ・      ・      ・      ・      ・      ・      ・      ・      ・      ・      ・      ・      ・      ・      ・      ・      ・      ・      ・      ・      ・      ・      ・      ・      ・      ・      ・      ・      ・      ・      ・      ・      ・      ・      ・      ・      ・      ・      ・      ・      ・      ・      ・      ・      ・      ・      ・      ・      ・      ・      ・      ・      ・      ・      ・      ・      ・      ・      ・      ・      ・      ・      ・      ・      ・      ・      ・      ・      ・      ・      ・      ・      ・      ・      ・      ・      ・     ・     ・     ・     ・     ・     ・     ・     ・     ・     ・     ・     ・     ・     ・     ・     ・     ・     ・     ・     ・     ・     ・     ・     ・     ・     ・     ・     ・     ・     ・     ・     ・     ・     ・     ・     ・     ・     ・     ・     ・     ・     ・     ・     ・     ・     ・     ・     ・     ・     ・     ・     ・     ・ | ←→ 総務課 × ※約 日本の 第二 日本の                                                                                                    | ← → ● 製造課 × ※※ 単元 第二 第二 第二 第二 第二 第二 第二 第二 第二 第二 第二 第二 第二 | () HERR                      | REFA 1 - 税ユーザー6<br>未定面 1 - 税ユーザー7                                                                                                    |
|                                       | +                                                                                                    | +                                                                                                    | +                                                        |                              | 未配置 : 6 採用技術者1                                                                                                    |

# 2.2. 組織図を複製する(管理者作業)

既存の組織図を複製する際の操作手順です。 設定場所:<u>「ホーム」>「管理画面へ」>「組織図管理」</u>

1. ホーム>「管理画面」>「組織図管理」をクリック

| 🛧 ተ–ፊ       |                          | 谷田西西                                              |          |        |  |  |  |
|-------------|--------------------------|---------------------------------------------------|----------|--------|--|--|--|
| 🔦 一般画面へ     |                          | 官理画面                                              |          |        |  |  |  |
| ■し書組織図管理    |                          | メニュー ⑦ &メニュー                                      | の機能について  |        |  |  |  |
| ∧♪ 識学サーベイ管理 | ~                        |                                                   |          |        |  |  |  |
| • 理論学習管理    | ~                        | 品                                                 | $\sim$   |        |  |  |  |
| ■ 評価・査定管理   | ~                        | 組織図管理                                             | 識学サーベイ管理 | 理論学習管理 |  |  |  |
| ✿ 組織の設定     | ~                        |                                                   |          |        |  |  |  |
| 🕏 フェーズ診断    | ・ 、 フェーズ診断 お知らせ・アップデート情報 |                                                   |          |        |  |  |  |
|             |                          | 更新日:2024/12/26(木)<br>職学クラウド 不具合解消のお知らせ(メニューの割り当て) |          |        |  |  |  |

# 2. 複製したい対象となる組織図の右側にある「複製」ボタンをクリック

| ል ተተፈ                     |   | ホーム / 組織図管理 |                 |         |                  |               |          |
|---------------------------|---|-------------|-----------------|---------|------------------|---------------|----------|
| <ul> <li>一般画面へ</li> </ul> |   | 組織図管理       |                 |         |                  |               | B (      |
| *1。 組織國管理                 |   |             |                 |         |                  |               |          |
| → 満学サーベイ管理                | ~ |             | 新规作成            |         |                  |               |          |
| ● 理論学習管理                  | ~ |             | <b>ቃ</b> ተኮљ () | ステータス 💲 | 編集者 🗘            | RHE 0         |          |
| 計算法                       | ~ |             | テスト用            | 非公開 👻   | デモ デモストレーション用管理者 | 2025/01/20(月) | 洋細 複製 剤林 |
| ◆。 組織の設定                  | ~ |             | 2025年1月末付け      | 公開中 👻   | デモストレーション用管理者    | 2025/01/20(月) | 洋細 複製 別誌 |
| 🔷 フェーズ診断                  |   |             |                 |         | < 1 >            |               |          |

- 3.「この組織図を複製します。よろしいですか?」というメッセージが表示されるので、問題なければ「OK」ボタンをクリック
- 4. ステータスは「非公開」の状態で、組織図の複製が完了する

| 🛖 #-7                     |   | ホーム / 組織図管理 |            |         |               |               |          |
|---------------------------|---|-------------|------------|---------|---------------|---------------|----------|
| <ul> <li>一般画面へ</li> </ul> |   | 組織図管理       |            |         |               |               |          |
| ・ 「 相続図管理                 |   |             |            |         |               |               |          |
| ∧* 満学サーベイ管理               | ~ |             | 新規作成       |         |               |               |          |
| ⊙ 理論学習管理                  | ~ |             | 91ha ()    | ステータス 💲 | 編集者 〇         | 更新日 ()        |          |
| ■ 評価・査定管理                 | ~ |             | 2025年1月末付け | 非公開 👻   | デモストレーション用管理者 | 2025/01/20(月) | 洋細 複裂 別除 |
| ◆。 組織の設定                  | ~ |             | 2025年1月末付け | 公開中 ▼   | デモストレーション用管理者 | 2025/01/20(月) | 洋網 複製 削除 |
| 🗣 フェーズ診断                  |   |             |            |         | < 1 >         |               |          |

2.3. 組織図を印刷する(管理者作業)※PDF出力も可能 対象の組織図を印刷する場合の操作手順です。

設定場所:「ホーム」>「管理画面へ」>「組織図管理」

1. ホーム>「管理画面」>「組織図管理」をクリック

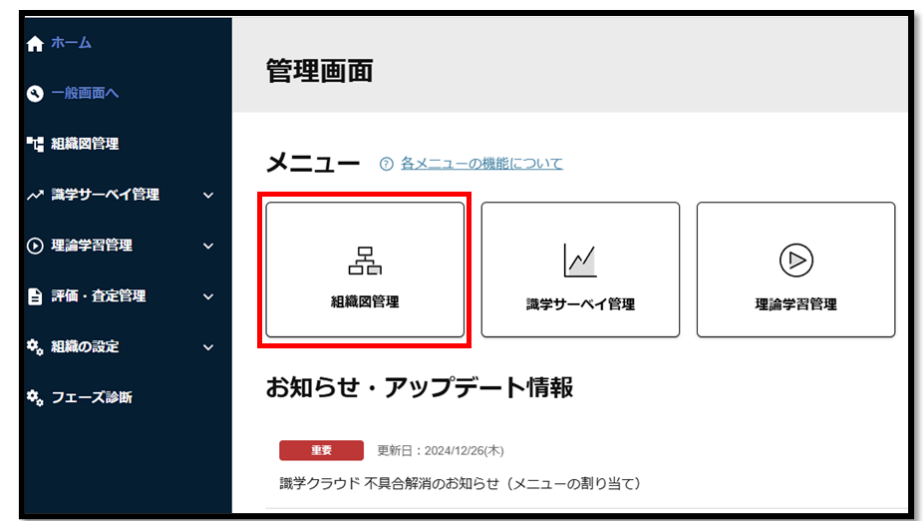

#### 2. 印刷したい組織図の「詳細」ボタンをクリック

| ▲<br>一本                                                                                                    |   | ホーム / 組織回管理 |            |         |                  |               |             |             |
|----------------------------------------------------------------------------------------------------|---|-------------|------------|---------|------------------|---------------|-------------|-------------|
| S 一般問題へ                                                                                                    |   | 組織図管理       |            |         |                  |               |             | 😫 操作手順書はこちら |
| *は 相純的管理                                                                                                    |   |             |            |         |                  |               |             |             |
| ~* 講学サーベイ管理                                                                                                    | ~ |             | 新規作成       |         |                  |               |             |             |
| ④ 理論学習管理                                                                                                    | ~ |             | ቃብኮፉ 🗧     | ステータス 👙 | 148.11 ()        | JENTER ()     |             |             |
| ■ 評価・査定管理                                                                                                    | ~ |             | 2025年1月末付け | - 非公開 マ | タモ デモストレーション用管理者 | 2025/01/20(月) | 24所 24系 BFE |             |
| <ul> <li>・</li> <li>・</li></ul> | ~ |             | 2025年1月末付け | 公開中 *   | デモ デモストレーション用管理者 | 2025/01/20(月) | 1948        |             |
| ✿。フェーズ診断                                                                                                    |   |             |            |         | < 1 >            |               |             |             |

#### 3. 画面右上にある「印刷」ボタンをクリック

| 🚖 ホーム                     | < 組織図管理 タイトル 2025年1 | 月末付け       |                                                                                                    | ① 相關因ご利用    | 防法 ●印刷 差し替える                                        |
|---------------------------|---------------------|------------|----------------------------------------------------------------------------------------------------|-------------|-----------------------------------------------------|
| <ul> <li>一般面面へ</li> </ul> | ▲ 代表取締役 ×           |            |                                                                                                    |             | タユーザー名 検知                                           |
| · 编辑网络理                   |                     |            | ← → © 代表取得容     ×     ×     ×     ×     ×     ×     ×     ×     ×     ×     ×     ×     ×     ×     ×     ×     ×     ×     ×     ×     ×     ×     ×     ×     ×     ×     ×     ×     ×     ×     ×     ×     ×     ×     ×     ×     ×     ×     ×     ×     ×     ×     ×     ×     ×     ×     ×     ×     ×     ×     ×     ×     ×     ×     ×     ×     ×     ×     ×     ×     ×     ×     ×     ×     ×     ×     ×     ×     ×     ×     ×     ×     ×     ×     ×     ×     ×     ×     ×     ×     ×     ×     ×     ×     ×     ×     ×     ×     ×     ×     ×     ×     ×     ×     ×     ×     ×     ×     ×     ×     ×     ×     ×     ×     ×     ×     ×     ×     ×     ×     ×     ×     ×     ×     ×     ×     ×     ×     ×     ×     ×     ×     ×     ×     ×     ×     ×     ×     ×     ×     ×     ×     ×     ×     ×     ×     ×     ×     ×     ×     ×     ×     ×     ×     ×     ×     ×     ×     ×     ×     ×     ×     ×     ×     ×     ×     ×     ×     ×     ×     ×     ×     ×     ×     ×     ×     ×     ×     ×     ×     ×     ×     ×     ×     ×     ×     ×     ×     ×     ×     ×     ×     ×     ×     ×     ×     ×     ×     ×     ×     ×     ×     ×     ×     ×     ×     ×     ×     ×     ×     ×     ×     ×     ×     ×     ×     ×     ×     ×     ×     ×     ×     ×     ×     ×     ×     ×     ×     ×     ×     ×     ×     ×     ×     ×     ×     ×     ×     ×     ×     ×     ×     ×     ×     ×     ×     ×     ×     ×     ×     ×     ×     ×     ×     ×     ×     ×     ×     ×     ×     ×     ×     ×     ×     ×     ×     ×     ×     ×     ×     ×     ×     ×     ×     ×     ×     ×     ×     ×     ×     ×     ×     ×     ×     ×     ×     ×     ×     ×     ×     ×     ×     ×     ×     ×     ×     ×     ×     ×     ×     ×     ×     ×     ×     ×     ×     ×     ×     ×     ×     ×     ×     ×     ×     ×     ×     ×     ×     ×     ×     ×     ×     ×     ×     ×     ×     ×     ×     ×     ×     ×     ×     ×     ×     ×     ×     ×     ×     ×     ×     ×     ×     ×     ×     ×     ×     × |             |                                                     |
| ∧* 満学サーベイ管理               |                     |            | 1 デモストレーショ<br>1 六百里古<br>・                                                                                                    | (e) Herrie  |                                                     |
| · 理論学習管理                  |                     |            | (Q++Q) 20/5                                                                                                    | A 85°CN     | ● 全て ○ 在間中 ○ 採用機制<br>名前リストを対応する箇所に下う                |
| ■ 評価・査定管理                 | ▲ 部長クラス ×           |            |                                                                                                    | (a          | クレてくたさい。                                            |
| �。 組織の設定                  |                     |            | €→         € № № № № № № № № № № № № № № № № № № №                                                                                                    | × (e) Herma | 822339 : - 第ユーザー1<br>822339 : - 第ユーザー2              |
| ✿ <sub>6</sub> フェーズ診断     |                     | +          | + + +                                                                                                    |             | *EE                                                 |
|                           |                     | (©++© M42) |                                                                                                    | Autus       | 822533   ● 一般ユーザー4                                  |
|                           | ▲ 課長クラス ×           |            |                                                                                                    |             | 82353 : - 秋ユーザー5                                    |
|                           |                     |            | ↔ ⊕ №80 × ↔ ⊕ №80                                                                                                    | ×           | 82882   ● 一般ユーザー4                                   |
|                           |                     | 1-81-1-1-4 | -&⊥-∀-5                                                                                                    | S HENN      | 未起因   ● - 秋ユーザー7                                    |
|                           |                     | +          |                                                                                                    |             | ANZE 1                                              |
|                           |                     |            |                                                                                                    | (A 8433)    | *REE 1 1 5 5 10 10 10 10 10 10 10 10 10 10 10 10 10 |

4.「印刷設定」が表示されるので、希望する設定を選択し「印刷する」ボタンをクリック ※「印刷設定」のパターンは以下4種類
①複数ページに分割(格表示あり)
②複数ページに分割(格表示なし)
③1ページにまとめる(格表示あり)
④1ページにまとめる(格表示なし)

| 組織図管理 2025年1月末付け |                                                                      | 組織図リスト表示 検索 |
|------------------|----------------------------------------------------------------------|-------------|
|                  | ٩                                                                    |             |
|                  | 印刷設定                                                                 |             |
|                  | <ul> <li>● 複数ページに分割(協表示あり)</li> <li>○ 複数ページに分割(協表示なし)</li> </ul>     |             |
| _                | <ul> <li>○ 1ページにまとめる (格表示あり)</li> <li>○ 1ページにまとめる (格表示なし)</li> </ul> |             |
|                  | キャンセル 印刷する                                                           |             |
|                  |                                                                      |             |

5. 印刷画面が表示されるので、画面右上に表示されている印刷マークをクリックして印刷する ※PDF出力も可能

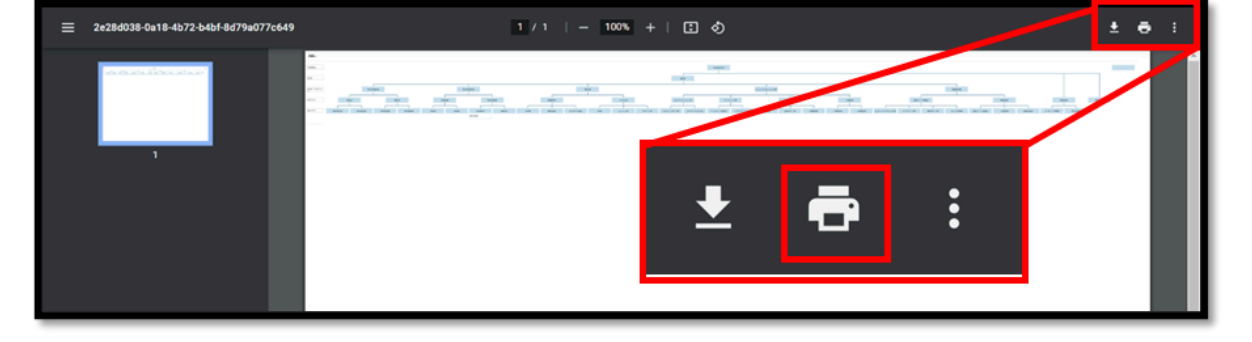